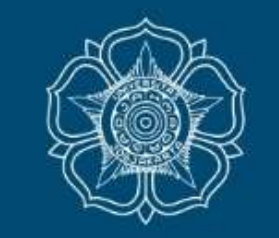

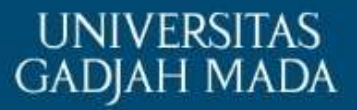

## Panduan Pelaporan KKN-PPM PERIODE 2 TAHUN 2020

Update, 13 Agustus 2020

LOCALLY ROOTED, GLOBALLY RESPECTED

## Time Line

ugm.ac.id

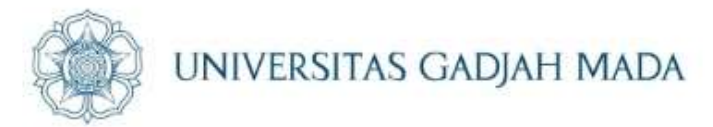

| NO | KEGIATAN                     | TANGGAL                               | KETERANGAN                                                                                                    |
|----|------------------------------|---------------------------------------|----------------------------------------------------------------------------------------------------|
| 1  | Monitoring Oleh DPL          | Sejak H-7 Penarikan                   | <ul> <li>Meliputi</li> <li>Presensi</li> <li>Logbook</li> <li>Program KKN</li> <li>JKEM (Minimal 288 Jam)</li> </ul> |
| 2  | Responsi                     | Paling Lambat Hari H Penarikan        | Dilakukan Secara Daring Oleh DPL Masing-<br>masing                                                                   |
| 3  | Penarikan KKN                | 18 Agustus 2020                       | Oleh masing-masing unit (daring/perwakilan luring)                                                                   |
| 4  | Unggah Laporan Mahasiswa     | (H-7) sampai 25 Agustus 2020<br>(H+7) | Melalui akun simaster mahasiswa                                                                                      |
| 5  | Penyelesaian Laporan Unit    | 31 Agustus 2020                       | Laporan Unit & Laporan Keuangan Bantuan<br>Program                                                                   |
| 6  | Penilaian oleh DPL           | 19 Agustus – 2 September 2020         | Melalui akun simaster DPL                                                                                            |
| 7  | Verifikasi nilai oleh Korwil | 25 Agustus – 9 September 2020         | Melalui akun simaster Korwil                                                                                         |

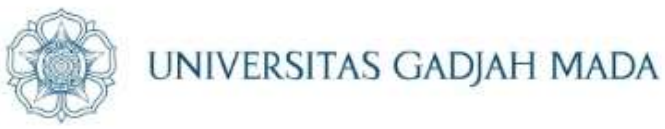

### Ketentuan unggah laporan oleh masing-masing mahasiswa untuk penilaian kegiatan KKN oleh DPL

- DPL akan memberikan penilaian kepada mahasiswa yang sudah melakukan unggah laporan KKN secara lengkap sampai dengan batas waktu yang ditentukan
- Laporan KKN terbagi menjadi dua kategori yaitu Laporan yang diunggah di web dan laporan *hardcopy* yang diserahkan langsung ke DPKM oleh Kormanit atau perwakilan unit
- 3. Jenis Laporan yang diunggah di akun simaster mahasiswa meliputi laporan individu dan kormanit.
- 4. Laporan *hardcopy* diserahkan kepada DPKM pada hari dan jam kerja.

#### ugm.ac.id

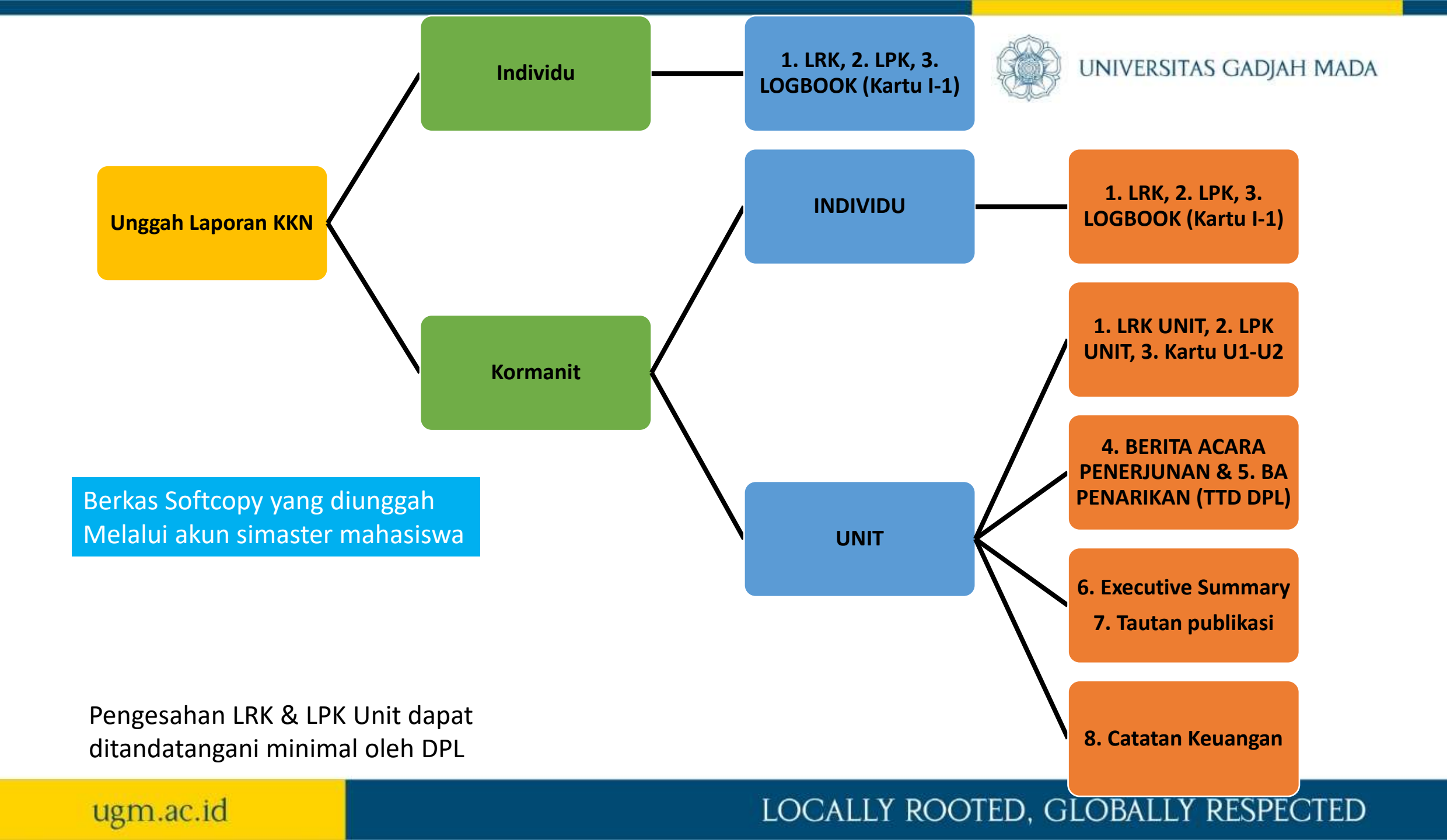

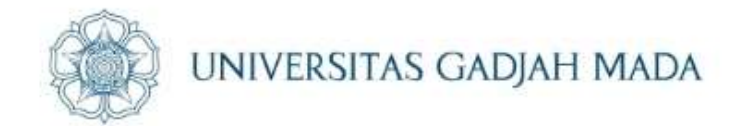

# Laporan Individu

ugm.ac.id

### Fitur Tanda tangan digital pada menu "Tanda Tangan" untuk LRK & LPK

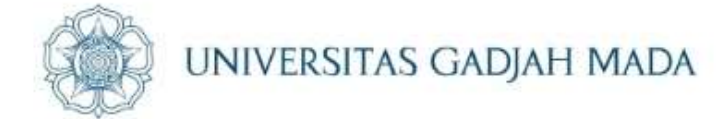

| Logbook KKN-PPM UGM    |                                                         |   |
|------------------------|---------------------------------------------------------|---|
|                        |                                                         |   |
| Unit                   |                                                         |   |
| 🗰 Subunit              | Tanda Tangan                                            |   |
| 🌣 Rencana Kegiatan 🛛 🔸 | Tanda tangan:                                           |   |
| 🖞 Program              | nh                                                      |   |
| Kegiatan Program       | 1105)                                                   |   |
| 📽 Presensi             | The                                                     |   |
| Catatan DPL & Korwil   |                                                         |   |
| 🗅 Tautan Simpan        |                                                         |   |
| É Laporan →            |                                                         |   |
| El Kartu →             | Ubah Tanda Tangan                                       |   |
| Tanda Tangan           |                                                         |   |
| Ganti Password         | (maksimal 1 MB, jpg/jpeg/png) Pilih gambar              |   |
|                        |                                                         |   |
|                        | 😫 Simpan Perubahan                                      |   |
|                        | NB. Masukkan tanda tangan sebelum anda mengunci laporan | C |
|                        |                                                         |   |

#### LOCALLY ROOTED, GLOBALLY RESPECTED

## Bagaimanakah Cara Mengunggah LRK KKN Individu

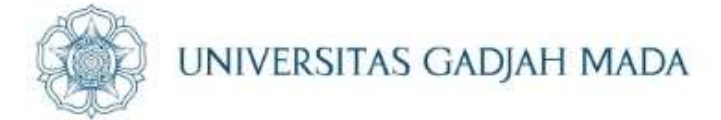

Login di web https://periode2.kkn-ppm.id/

ugm.ac.id

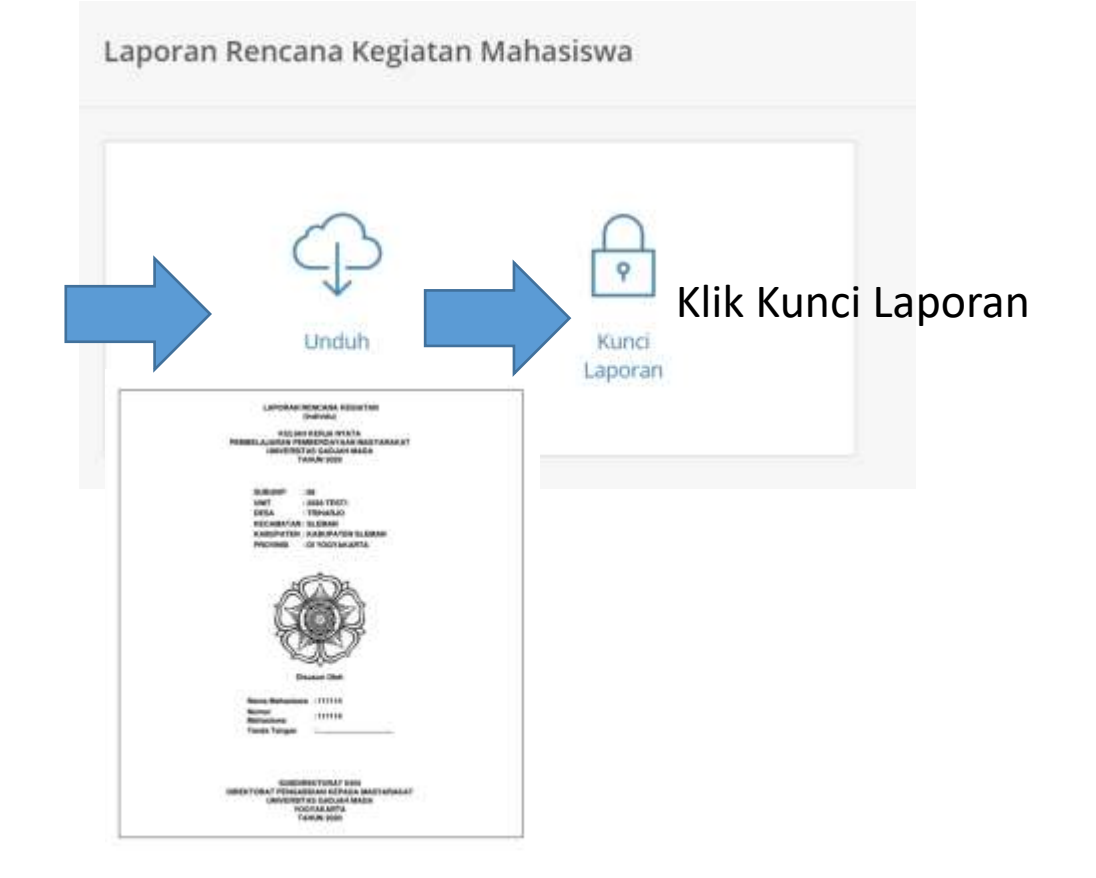

## Bagaimanakah Cara Mengunggah LPK KKN Individu

#### Login di web https://periode2.kkn-ppm.id/

1

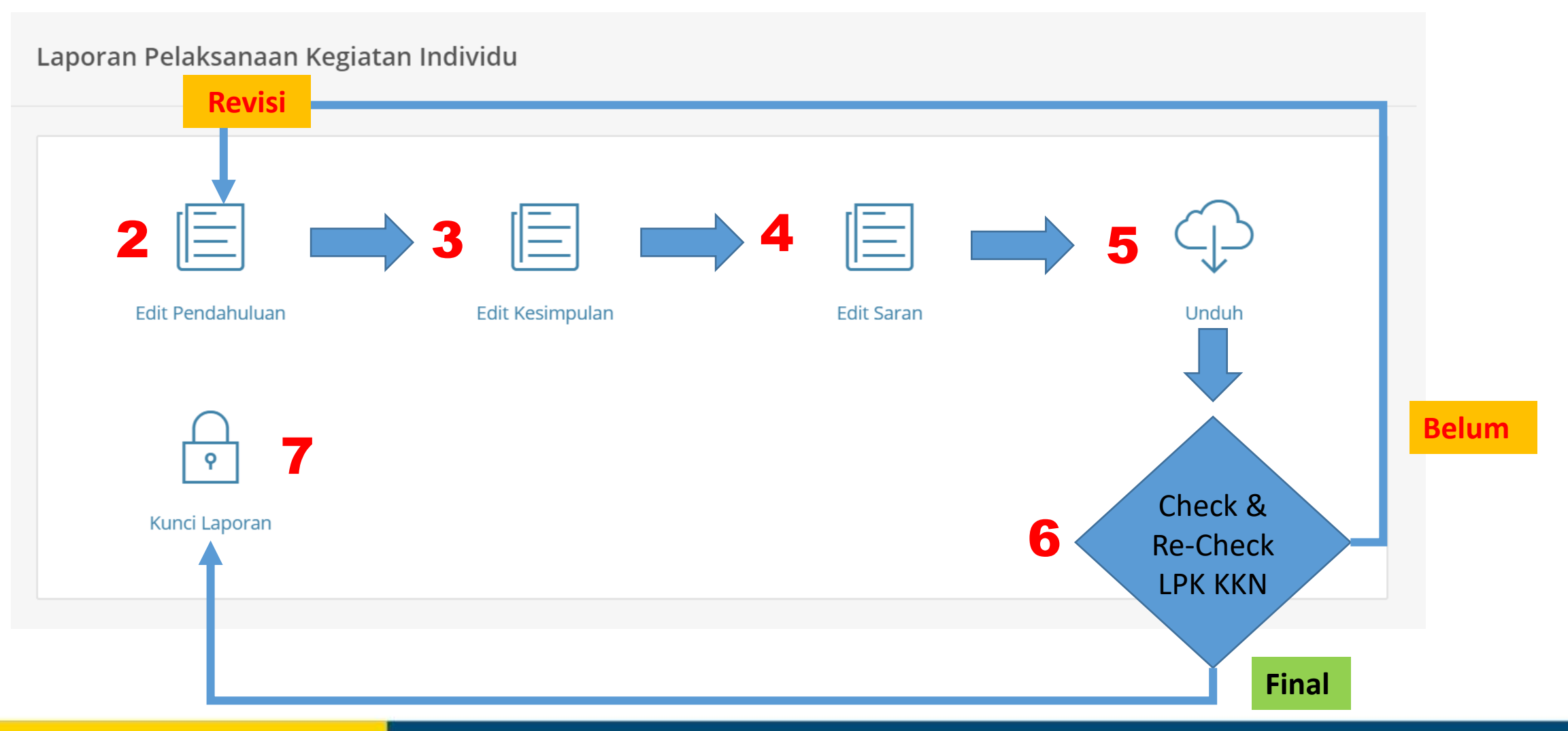

#### LOCALLY ROOTED, GLOBALLY RESPECTED

#### Bagaimanakah Cara Mengunggah UNIVERSITAS GADJAH MADA LPK KKN Individu (lanjutan) Kuesioner H Isi Form Kuisioner Mahasiswa wa Login di web Buka Tab Baru tidak berdamı https://simaster.ugm.ac.id (Step 11 & 12) 🏙 Update tera 1 () 8 Kuesioner ( Kuisioner diisi Laporan Rencana Kegiatan (LRK Indi-LRK Individu diupload oleh masing-masing m Link Publikasi/Dokumentasi Logbook Harian (Kartu I-1 Individu) ( Konfirmasi Laporan Individu Logbook Harian Individu diupload oleh masir Silakan masukkan Link Publikasi/Dokumentasi Silahkan tekan tombol ini untuk melakukan konfirmasi laporan KKN individu 2020 09 Windate terakhir Robu, 26 Februari Isi Publikasi yang diunggah (dapat Klik "Konfirmasi Laporan Individu" (Step 13) Laporan Pelaksanaan Kegiatan (LPK berasal dari media sosial atau LPK Individu diupload oleh masing-masing m untuk mengkonfirmasi submit LRK, Logbook simpan.ugm.ac.id) Step 17 Step 14 (LRK), 15 (Logbook 101) Kartu I-1 dan LPK ke dalam simaster dan 16 (LPK) terisi otomatis 12

#### LOCALLY ROOTED, GLOBALLY RESPECTED

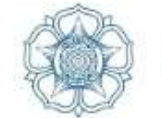

- Publikasi/Dokumentasi di Media Sosial (Instagram, Facebook, Youtube, dll Laporan Pendampingan Covid-19, Pendidikan/Pembelajaran atau Lampiran2 lain

Link Publikasi/Dokumentasi

ugm.ac.id

Silakan masukkan Link Publikasi/Dokumentasi yang sudah anda siapkan dari folder simpan.ugm.ac.id

• Copy URL/Link dari media sosial kemudian Paste di simaster pada Link Publikasi

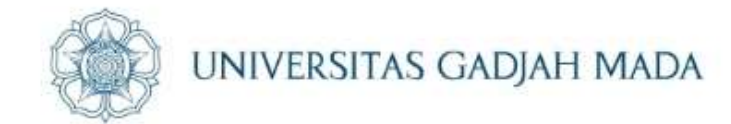

## Laporan Unit

ugm.ac.id

## Akun Simaster Kormanit

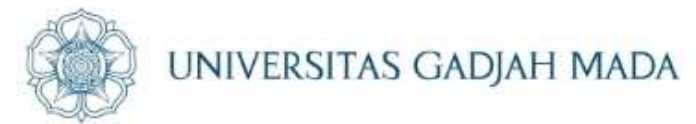

- Kormanit terlebih dulu menyelesaikan kunci LRK dan LPK Individu di web http://periode2.kkn-ppm.id/
- Kormanit wajib memastikan bahwa seluruh mahasiswa sudah menyelesaikan dan mengunci laporan di web http://periode2.kkn-ppm.id/ (Step 13)

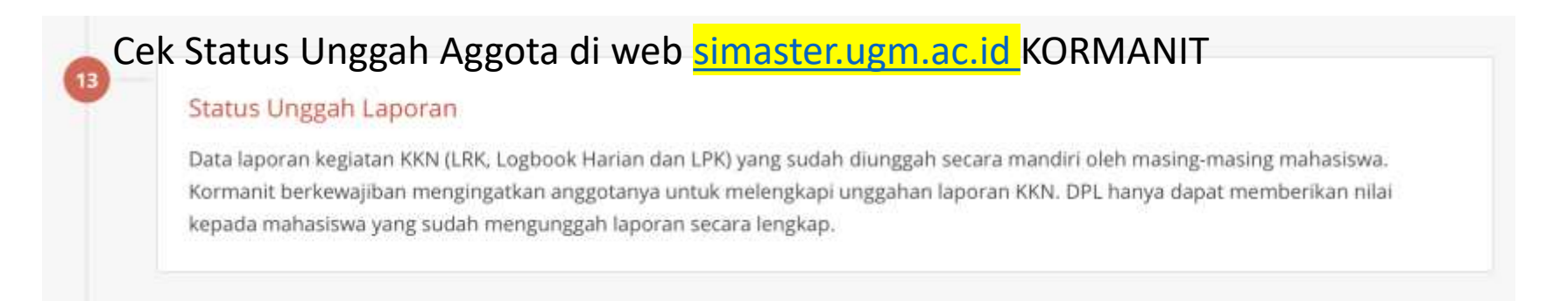

- Jika ada mahasiswa yang belum mengunci laporan individu, namun kormanit sudah lebih dulu mengunci laporan unit maka laporan individu tersebut tidak akan terekap di dalam laporan Unit
- Apabila sudah dilakukan check ke semua mahasiswa dan sudah terkonfirmasi bahwa seluruh mahasiswa sudah mengunci smua laporan maka tugas kormanit adalah untuk mengunci laporan Unit di web http://periode2.kkn-ppm.id/

#### ugm.ac.id

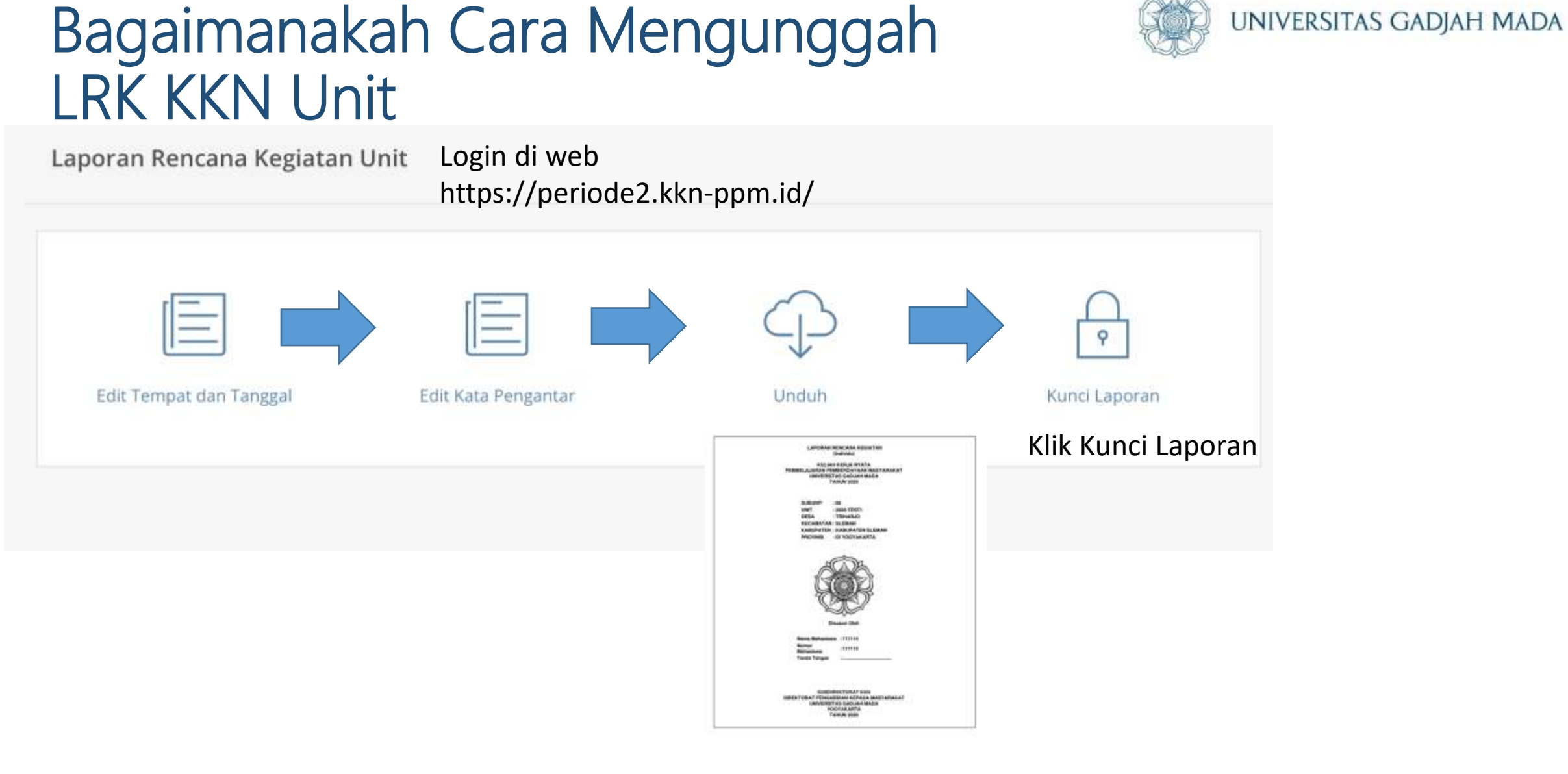

LOCALLY ROOTED, GLOBALLY RESPECTED

## Bagaimanakah Cara Mengunggah LPK KKN Unit

Login di web https://periode2.kkn-ppm.id/

1

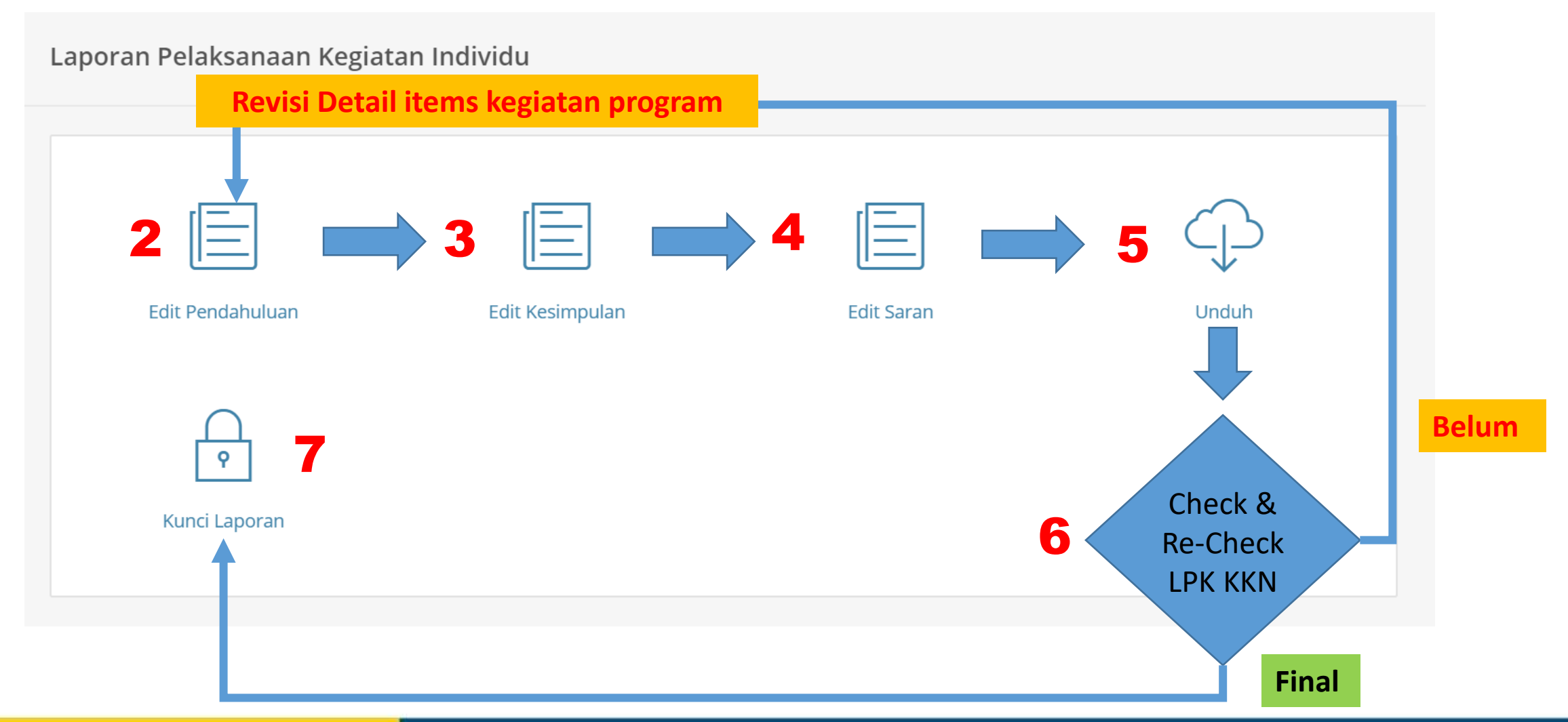

#### LOCALLY ROOTED, GLOBALLY RESPECTED

## LPK KKN Unit (lanjutan)

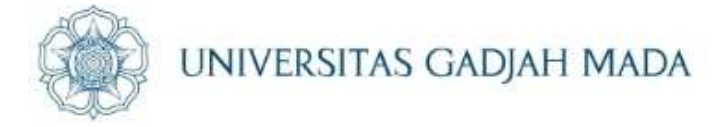

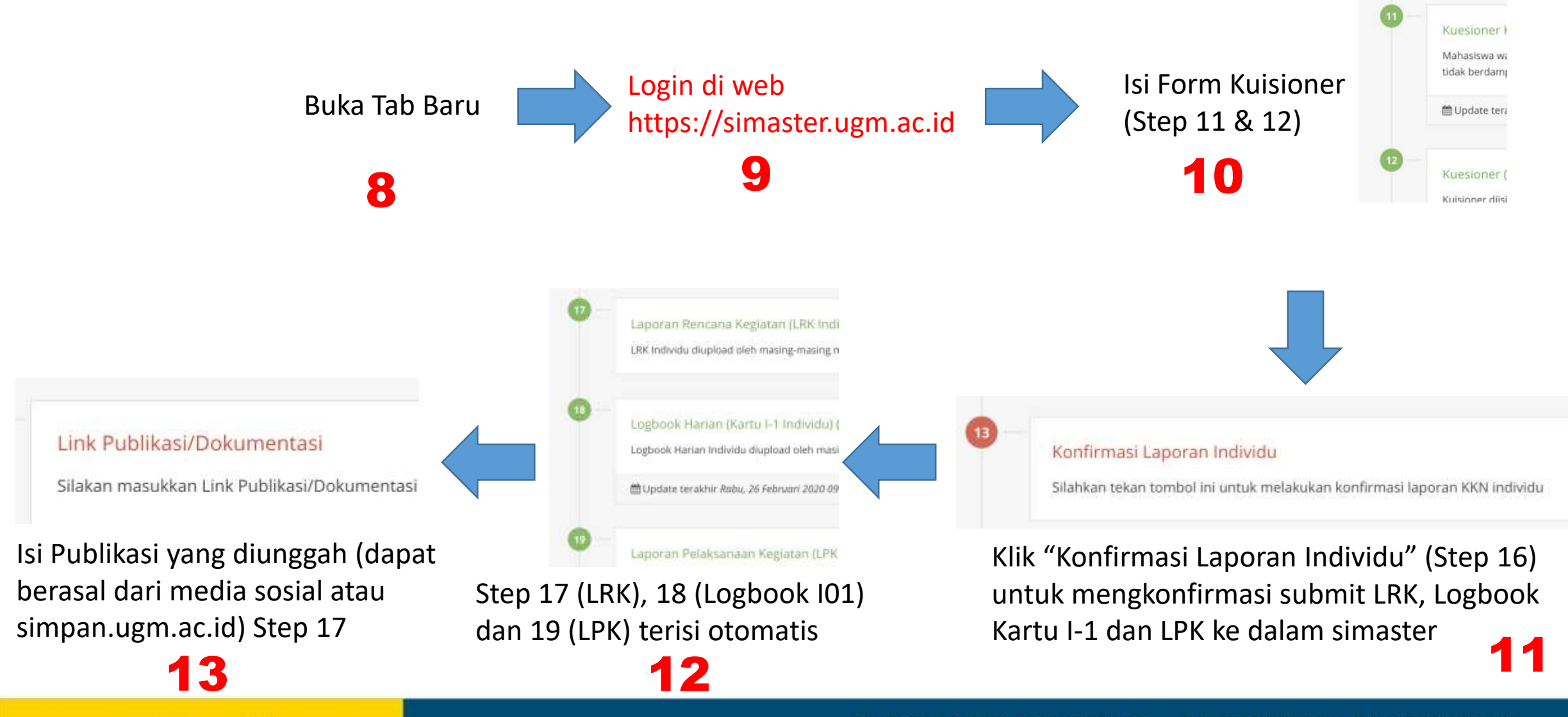

ugm.ac.id

## LPK KKN Unit (lanjutan)

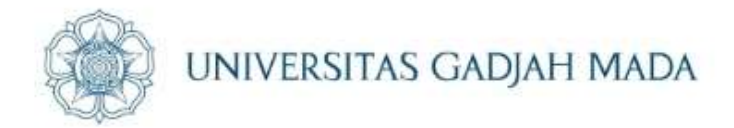

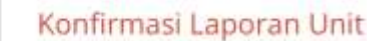

Silahkan tekan tombol ini untuk melakukan konfirmasi laporan KKN unit

Klik "Konfirmasi Laporan Unit" (Step 20) untuk mengkonfirmasi submit LRK Unit, LPK Unit & Kartu U1 & U2 ke dalam simaster

14

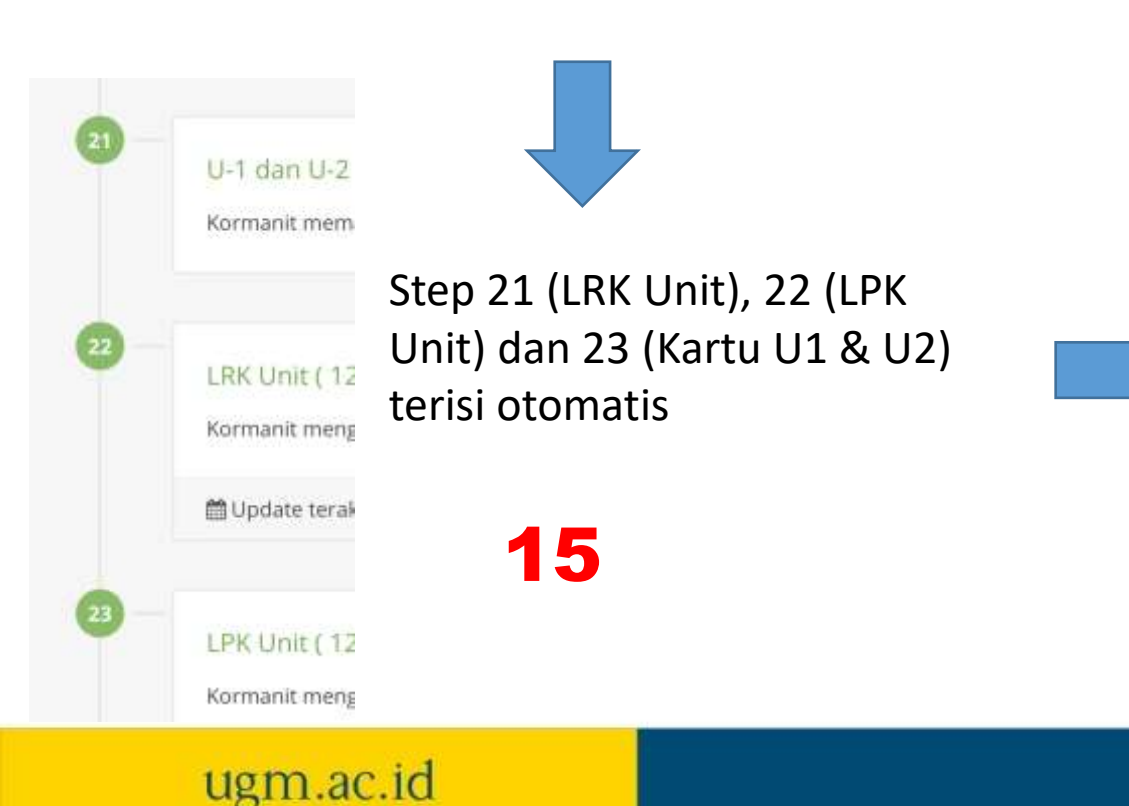

Lanjutkan mengisi laporan Penerjunan (Step 24) dan Laporan penarikan (Step 25).

Dokumentasi2/screenshot kegiatan selama upacara penerjunan dan penarikan, bisa dimasukkan sebagai lampiran pada berita acara tersebut

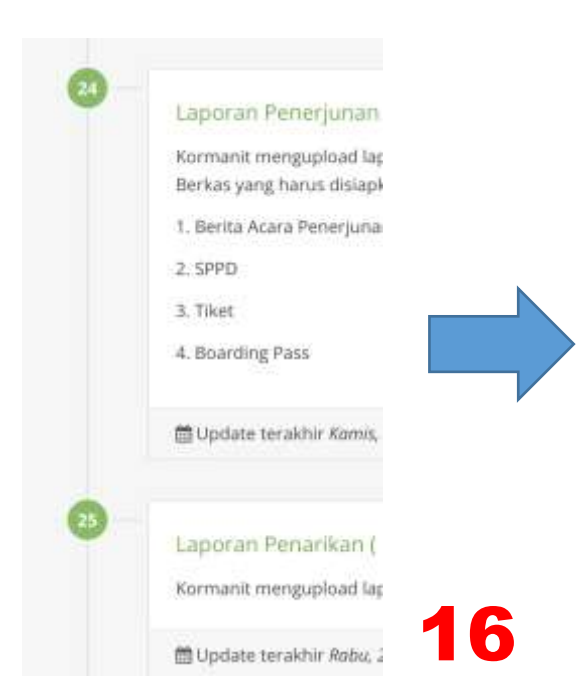

## LPK KKN Unit (lanjutan)

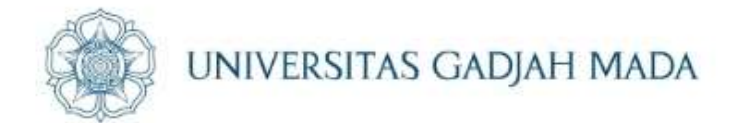

Kormanit mengunggah Executive Summary KKN sesuai Format **17** 

#### Executive summary (

Kormanit wajib mengung dengan format .pdf

#### Klik di sini untuk download format executive summary

Kormanit mengunggah catatan keuangan (Bantuan Program P-3) - excel **18** 

Klik di sini untuk format Bantuan Program P-3-excel

ugm.ac.id

Catatan keuangan Kormanit mengunggah

(kuitansi)

28

19

#### Link Publikasi/Dokumentasi

Silakan masukkan Link Publikasi/Dokumentasi y

Kormanit mengunggah link publikasi KKN yang ada di Instagram, facebook, youtube dan lain-lain atau yang disimpan pada folder simpan.ugm.ac.id kormanit

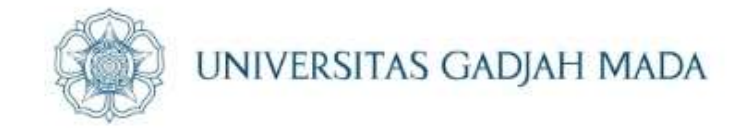

## Laporan Keuangan Hardcopy diserahkan ke DPKM

 <u>Laporan Keuangan dilampiri Kuitansi bantuan program (sebesar</u> <u>Rp5.000.000,- / unit)</u>

Klik Disini untuk Panduan Laporan Keuangan

LOCALLY ROOTED, GLOBALLY RESPECTED

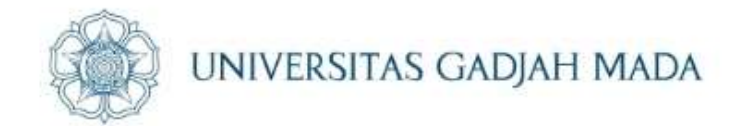

## Publikasi/Dokumentasi

ugm.ac.id

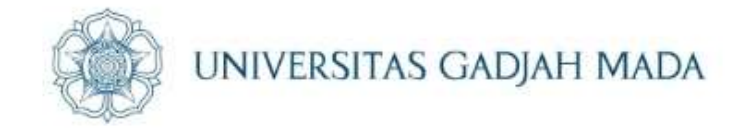

## Publikasi/Dokumentasi di Media Sosial (Instagram, Facebook, Youtube, dll

Link Publikasi/Dokumentasi

ugm.ac.id

Silakan masukkan Link Publikasi/Dokumentasi yang sudah anda siapkan dari folder simpan.ugm.ac.id

 Copy URL/Link dari media sosial kemudian Paste di simaster pada Link Publikasi

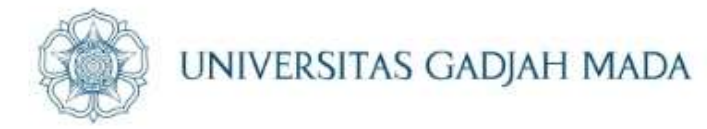

Output Pendampingan COVID-19, Pendidikan/Pembelajaran, Output Digital berupa Video, Profil, Leaflet, Buku, dan lain-lain dibuat folder dan share link dari akun simpan.ugm.ac.id mahasiswa ke akun https://periode2.kkn-ppm.id pada menu "TAUTAN SIMPAN"

| Legbook KKN-PPM UGM                   |                                                                                                    | 1                                                |
|---------------------------------------|----------------------------------------------------------------------------------------------------|--------------------------------------------------|
| A ULL FADU HAKIM                      |                                                                                                    |                                                  |
| . 1000                                | Tautan Simpan UGM                                                                                                    |                                                  |
| # Indian                              |                                                                                                    |                                                  |
| • investigation 1                     |                                                                                                    | B. Farmer Cartas                                 |
| C mean                                | Ands below were that and the surgery,                                                                                                    |                                                  |
| <ul> <li>regative response</li> </ul> | A strength of the state of the state of the |                                                  |
| 4 Invent                              |                                                                                                    |                                                  |
| Contention DPS-5 Konwell              |                                                                                                    |                                                  |
| Tautan Singan                         |                                                                                                    | 🗲 🛛 Kembali, Ke Menu Tautan Simpan               |
|                                       |                                                                                                    |                                                  |
| NAME D                                |                                                                                                    | Edit Tautan Simpan UGM                           |
| Contractor                            |                                                                                                    |                                                  |
|                                       |                                                                                                    | Form Islan dengan tanda asterik (*) wajib diisl. |
|                                       |                                                                                                    |                                                  |
|                                       |                                                                                                    | Transford Classical 11/144                       |
|                                       |                                                                                                    | (Awali dengan http:// atau https:// )            |
|                                       |                                                                                                    |                                                  |
|                                       |                                                                                                    | 🖾 Simpan                                         |
|                                       |                                                                                                    |                                                  |
|                                       |                                                                                                    |                                                  |

ugin.ac.iu

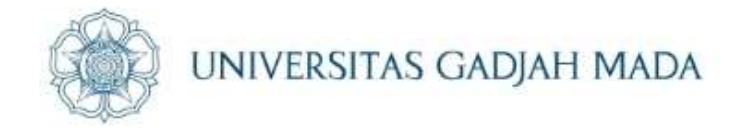

Apabila Laporan Digital berupa Video (belum publikasi), Profil, Leaflet, Buku, dan lain-lain maka share link dari akun simpan.ugm.ac.id mahasiswa ke akun <mark>simaster KORMANIT pada menu "Link Publikasi"</mark>

#### Link Publikasi/Dokumentasi

ugm.ac.id

Silakan masukkan Link Publikasi/Dokumentasi yang sudah anda siapkan dari folder simpan.ugm.ac.id

 Copy URL/Link dari media sosial kemudian Paste di simaster pada Link Publikasi

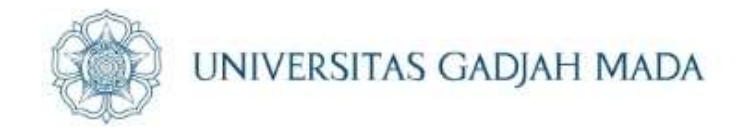

## Tata Cara Membuat Folder KKN di simpan.ugm.ac.id

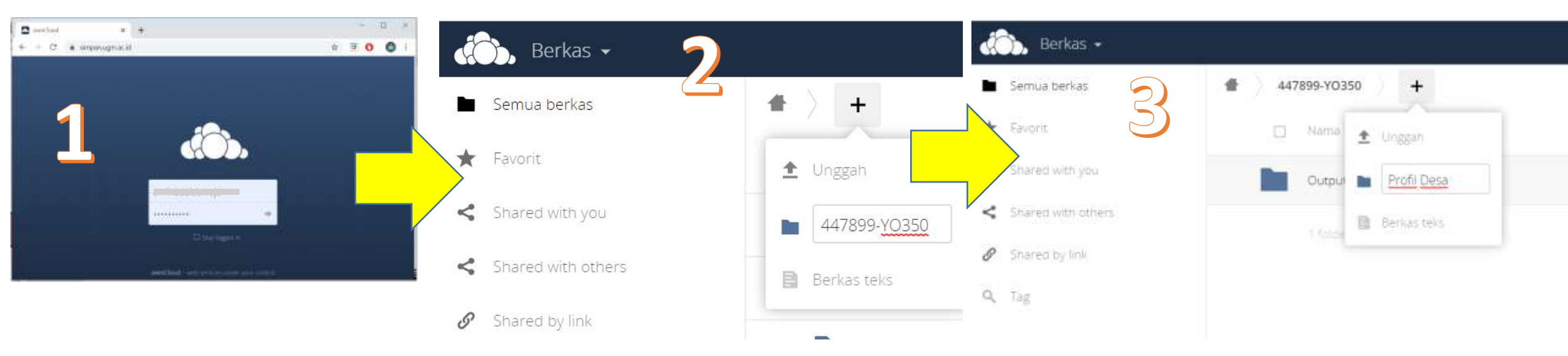

Login di web simpan.ugm.ac.id, menggunakan user email ugm

ugm.ac.id

Klik tanda "+" untuk menambahkan folder dengan nama "NIU-KODE UNIT" sebagai contoh : 447899-YO350

Klik tanda "+" untuk menambahkan sub folder

| (Ô)   | Berkas ▼           |                               | ٩                                                                          |                                |
|-------|--------------------|-------------------------------|----------------------------------------------------------------------------|--------------------------------|
| Se Se | mua berkas         | <ul> <li>Laniutan.</li> </ul> |                                                                            | UNIVERSITAS GADJAH MADA        |
| ★ Fav | vorit              | □ Nama ▲                      |                                                                            | k tanda Link                   |
| < Sh  | ared with you      | ★ 447899-YO350                | <                                                                          | K LAHUA LIHK                   |
| A _   |                    |                               |                                                                            |                                |
|       | 🖒 Berkas 🗸         |                               | <b>Q</b> aminsusiatmo                                                      | ojo 🔫                          |
|       | Semua berkas       | <b>*</b> ) <b>=</b>           | 447899-YO350                                                               | ×                              |
| *     | Favorit            | + 🗆 Nama 🔺                    | ↔ 0 KB, semenit yang lal                                                   | u                              |
| <     | Shared with you    | 447899-YO350                  | kkn@ugm.ac.id                                                              |                                |
| <     | Shared with others |                               | dit.pengabdian@ugm.ac.id                                                   |                                |
| 6     | Shared by link     |                               | Aktivitas <b>Berbagi</b> Komentar                                          |                                |
| Q     | Tag                |                               |                                                                            |                                |
|       |                    |                               | Share with users or groups                                                 | 6                              |
|       |                    |                               | Bagikan tautan                                                             | Copy Link dan paste di "tautar |
| Ŵ     | Deleted files      |                               | Lindungi dengan sandi                                                      | publikasi" di akun simaster    |
| ¢     | Pengaturan         |                               | <ul> <li>Izinkan penyuntingan</li> <li>Atur tanggal kedaluwarsa</li> </ul> | GLOBALLY RESPECTED             |
|       | 0                  |                               |                                                                            |                                |

## Daftar Dokumen KKN

ugm.ac.id

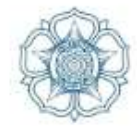

| No | Jenis Laporan                     | Individu     | Kormanit     | Keterangan                               | Bentuk<br>Dokumen |  |
|----|-----------------------------------|--------------|--------------|------------------------------------------|-------------------|--|
| 1  | LPK Individu                      |              | $\checkmark$ | Akun simaster mahasiswa                  | PDF               |  |
| 2  | LRK Individu                      | $\checkmark$ | $\checkmark$ | Akun simaster mahasiswa                  | PDF               |  |
| 3  | Logbook Harian/Kartu I-1          | $\checkmark$ | $\checkmark$ | Akun simaster mahasiswa                  | xlsx              |  |
| 4  | Tautan/link publikasi KKN         |              |              | Akun simaster kormanit                   | Link              |  |
| 5  | LPK Unit                          |              | $\checkmark$ | Akun simaster kormanit                   |                   |  |
|    |                                   |              |              | Berisi Rangkuman LPK Sub Unit            | PUF               |  |
| 6  | LRK Unit                          |              | $\checkmark$ | Akun simaster kormanit                   | PDF               |  |
|    |                                   |              |              | Berisi Rangkuman LRK Sub Unit            |                   |  |
| 7  | Kartu Ul                          |              | $\checkmark$ | Akun simaster kormanit                   | xlsx              |  |
| 8  | Executive Summary/Ringkasan Terna |              | $\checkmark$ | Akun simaster kormanit                   | PDF               |  |
|    |                                   |              |              | Akun simaster kormanit                   |                   |  |
| 9  | Tautan/link publikasi KKN         |              |              | link web, link video atau publikasi      |                   |  |
|    |                                   |              | $\checkmark$ | online lainnya yang dihasilkan oleh unit | Link              |  |
|    |                                   |              |              | yang disimpan di akun                    |                   |  |
|    |                                   |              |              | simpan.ugm.ac.id kormanit                |                   |  |

## Daftar Dokumen KKN

ugm.ac.id

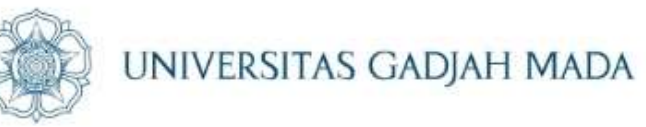

| No | Jenis Laporan                                                       | Individu | Kormanit     | Keterangan                   | Bentuk<br>Dokumen |
|----|---------------------------------------------------------------------|----------|--------------|------------------------------|-------------------|
| 10 | Berita Acara Penerjunan & Laporan<br>Penerjuan                      |          | $\checkmark$ | Akun simaster kormanit       | PDF               |
| 11 | Berita Acara Penarikan dan Daftar<br>Hadir Penarikan                |          | $\checkmark$ | Akun simaster kormanit       | PDF               |
| 12 | SPPD Mahasiswa                                                      |          |              | Tidak                        |                   |
|    | Borang Rencana & Pelaksanaan                                        |          |              |                              |                   |
| 13 | Kegiatan (RPP)                                                      |          |              | Tidak                        |                   |
| 14 | Presensi Harian                                                     |          |              | Online                       |                   |
| 15 | Surat ljin Meninggalkan Lokasi (bagi<br>mahasiswa yang menggunakan) |          |              | Tidak                        |                   |
|    | Surat Keterangan Bebas Masalah per                                  |          |              |                              |                   |
| 16 | Sub Unit                                                            |          |              | Tidak                        |                   |
| 17 | Buku/Modul Kegiatan/Profil atau CD<br>Video Profil Terna            |          | $\checkmark$ | Tautan link simpan.ugm.ac.id |                   |

## Daftar Dokumen KKN

ugm.ac.id

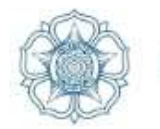

| No | Jenis Laporan                                                                        | Individu | Kormanit     | Keterangan                      | Bentuk<br>Dokumen |
|----|--------------------------------------------------------------------------------------|----------|--------------|---------------------------------|-------------------|
| 18 | Kuitansi Bantuan Pemda atau Mitra (Jika ada)                                         |          |              | Tidak                           |                   |
| 19 | Laporan Bantuan Program bersumber dana<br>BPTPN-BH (5jt)                             |          | $\checkmark$ | Akun simaster kormanit          | Hardcopy          |
| 20 | Laporan Bantuan Transportasi Penerjunan bersumber dana BPTPN-BH                      |          |              | Tidak                           |                   |
| 21 | Laporan Bantuan Transportasi Penarikan<br>bersumber dana BPTPN-BH                    |          |              | Tidak                           |                   |
| 22 | CD Berisi : Kartu S, Kartu B, Foto Dokumentasi                                       |          | $\checkmark$ | Tautan link<br>simpan.ugm.ac.id | Link              |
| 23 | Lembar Kuisioner (5 kuisioner per Sub Unit)                                          |          | $\checkmark$ | Tautan link<br>simpan.ugm.ac.id | Link              |
| 24 | CD Berisi Output KKN. dapat berupa a. Video<br>profil dan a tau b. Buku/poster/Modul |          | $\checkmark$ | Tautan link<br>simpan.ugm.ac.id | Link              |

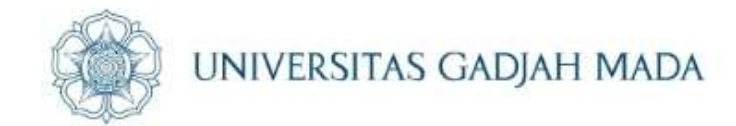

## Apabila ada informasi terbaru, akan segera diupdate

## TERIMA KASIH

ugm.ac.id